# Android\_PP アプリ操作マニュアル

Ver.1.25

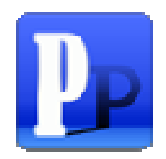

2013 年 11 月

株式会社 トランスフィールド

| 1. Android_PP アプリ ・・・・・・・・・・・・・・・・・・・・・・・・・・・・・・・・・・・ |
|-------------------------------------------------------|
| 1.1. メイン画面について ・・・・・・・・・・・・・・・・・・・・・・・・・・・・・・・・・・・・   |
| 1.2. アカウントの設定 ・・・・・・・・・・・・・・・・・・・・・・・・・・・             |
| 1.3. 出発の操作 ・・・・・・・・・・・・・・・・・・・・・・・・・・・・・・             |
| 1.4. 移動手段変更の操作 ・・・・・・・・・・・・・・・・・・・・・・・・・              |
| 1.5. 到着の操作 ・・・・・・・・・・・・・・・・・・・・・・・・・・・・・・・・・・・・       |
| 1.6. スタンプの操作 ・・・・・・・・・・・・・・・・・・・・・・・・・・・・・・・・・        |
| 1.7. 現在地や移動ルートを確認する ・・・・・・・・・・・・・・・・・・・・              |
| 1.8. パターン登録をする ・・・・・・・・・・・・・・・・・・・・・・・・・・・・・・ 1 (     |
| <b>1.9</b> . パターンリストからトリップ、スタンプ操作をする ・・・・・・・・・ 1 3    |
| 1.10. パターンリストを削除する ・・・・・・・・・・・・・・・・・・・・・・ 1           |
| 1.11. ショートカットを生成する ・・・・・・・・・・・・・・・・・・・・ 1             |
| <b>1.12.</b> ショートカットからトリップ、スタンプ操作をする ・・・・・・・・・ 1      |
| <b>1.13.</b> NFC タグに操作パターンを書き込む ・・・・・・・・・・・・・・・・・ 1   |
| <b>1.14.</b> NFC タグを読み取ってトリップ、スタンプ操作をする ・・・・・・・ 1     |
| 1.15. アプリケーションを終了させる ・・・・・・・・・・・・・・・・・・・・ 1           |

## 1.1. メイン画面について

#### 【滞在中の画面】

#### 【移動中の画面】

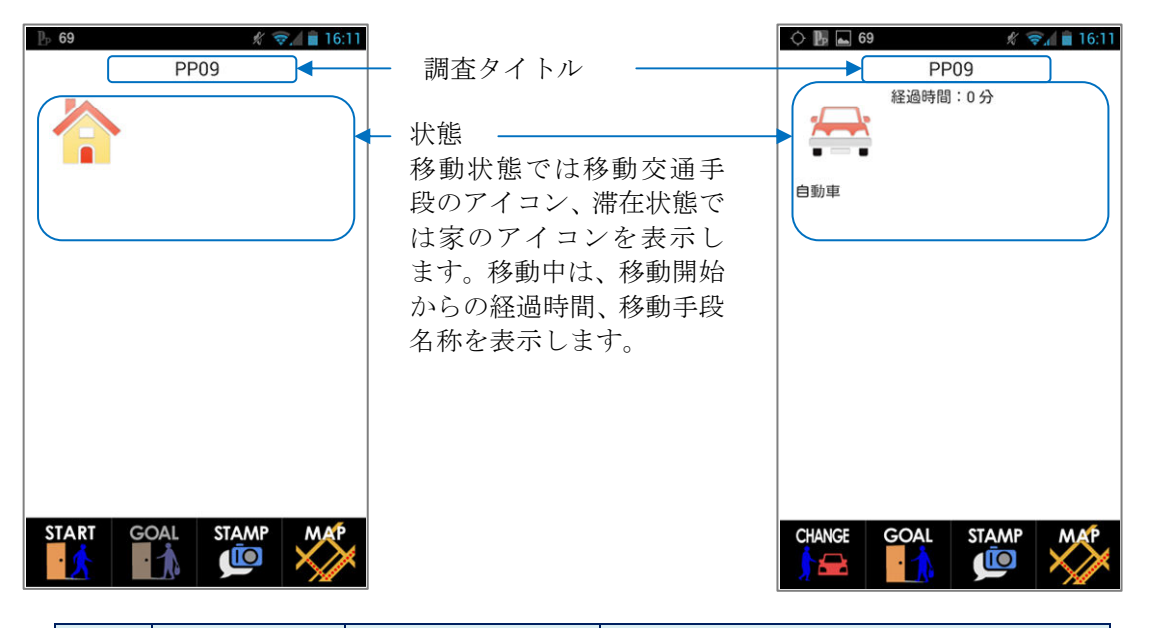

| No. | ボタン名 | ボタン   | 機能概要                                                           |
|-----|------|-------|----------------------------------------------------------------|
| 1   | 出発   | START | ある地点から別の地点へ移動を開始(出<br>発する)際に、出発ボタンをタップしま<br>す。                 |
| 2   | 変更   |       | ある地点から、別の地点への移動途中(出<br>発から到着の間)で、移動手段を変更す<br>る場合に、変更ボタンをタップします |
| 3   | 到着   |       | 目的地へ到着した際に、到着ボタンをタ<br>ップします。滞在中はタップできません。                      |
| 4   | スタンプ | STAMP | 食事、買物した、気になることがあった<br>場合に、写真撮影、コメントを入力でき<br>ます。不要な場合は非表示にできます。 |
| 5   | マップ  | MAP   | 現在地やこれまでの移動ルートをマップ<br>上で確認します。                                 |

## 【レンタル Android 端末の注意事項】

**電話の発信、アプリのインストール・アンインストールは絶対に行わないでください。** Google アカウントの削除・追加、端末の設定変更も禁止と致します。 なお、弊社より、本携帯電話宛てに電話やメールをすることはありません。着信・メールがあった 場合は間違い又はイタズラ電話・メールですので、無視するようにして下さい。

## 1.2. アカウントの設定

#### ◆ アプリをインストール後、アカウント情報を設定します

- アプリをインストール後、初めて起動する時にアカウント管理画面が表示されます、 「ログイン設定」をタップしてください
   ①の画面が表示されない場合は、端末のmenuキーをタップして、「その他」→「アカウント管理」を選択するとアカウント管理画面へ遷移します(④→⑤→①)。
- ② ログインIDとパスワードを入力し、「登録」をタップしてください ログインID、パスワードをお持ちでない場合は、あなたの氏名、勤務先、電話番号を明 記の上、<u>info@transfield.co.jp</u> までメールでご連絡ください。
- ③ アプリが稼働します

正常にアプリが起動すると通知バーにあるアイコンが「PP」と表示されます。そうでない場合は、「Px」と表示されます。再度アカウント設定を行ってください。

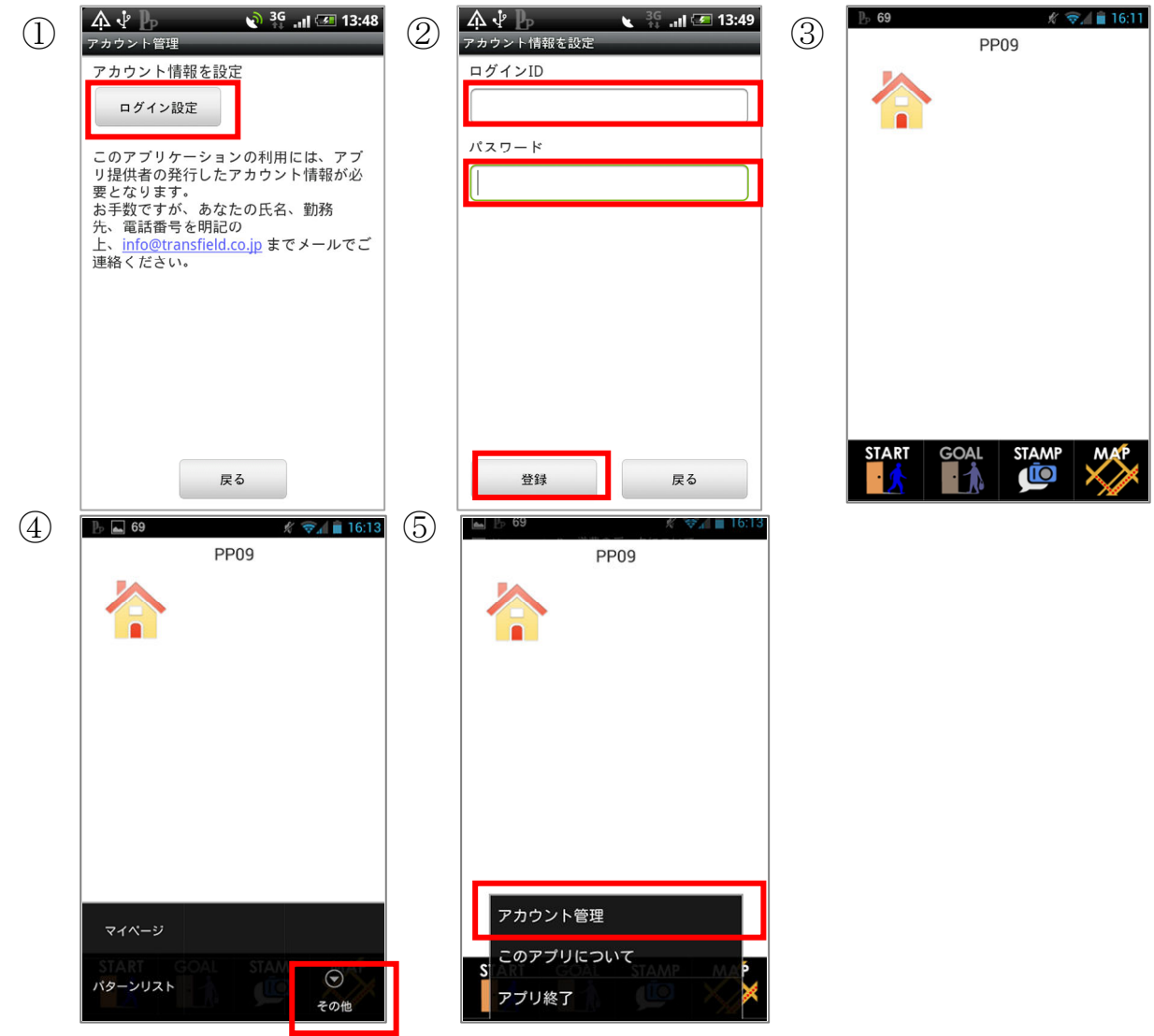

Trans Field

## 1.3. 出発の操作

## ◆ 「出発」操作を行います

- ①「出発(START)」ボタンをタップします
- ② 移動手段、移動目的を選択し、「OK」ボタンをタップします
  - ④:移動手段選択画面
  - ⑤:移動目的選択画面

#### ③ 位置情報の取得を開始します

現在の位置情報の取得を開始します。移動中の画面に切り替わり移動手段のアイコンが 表示されます。

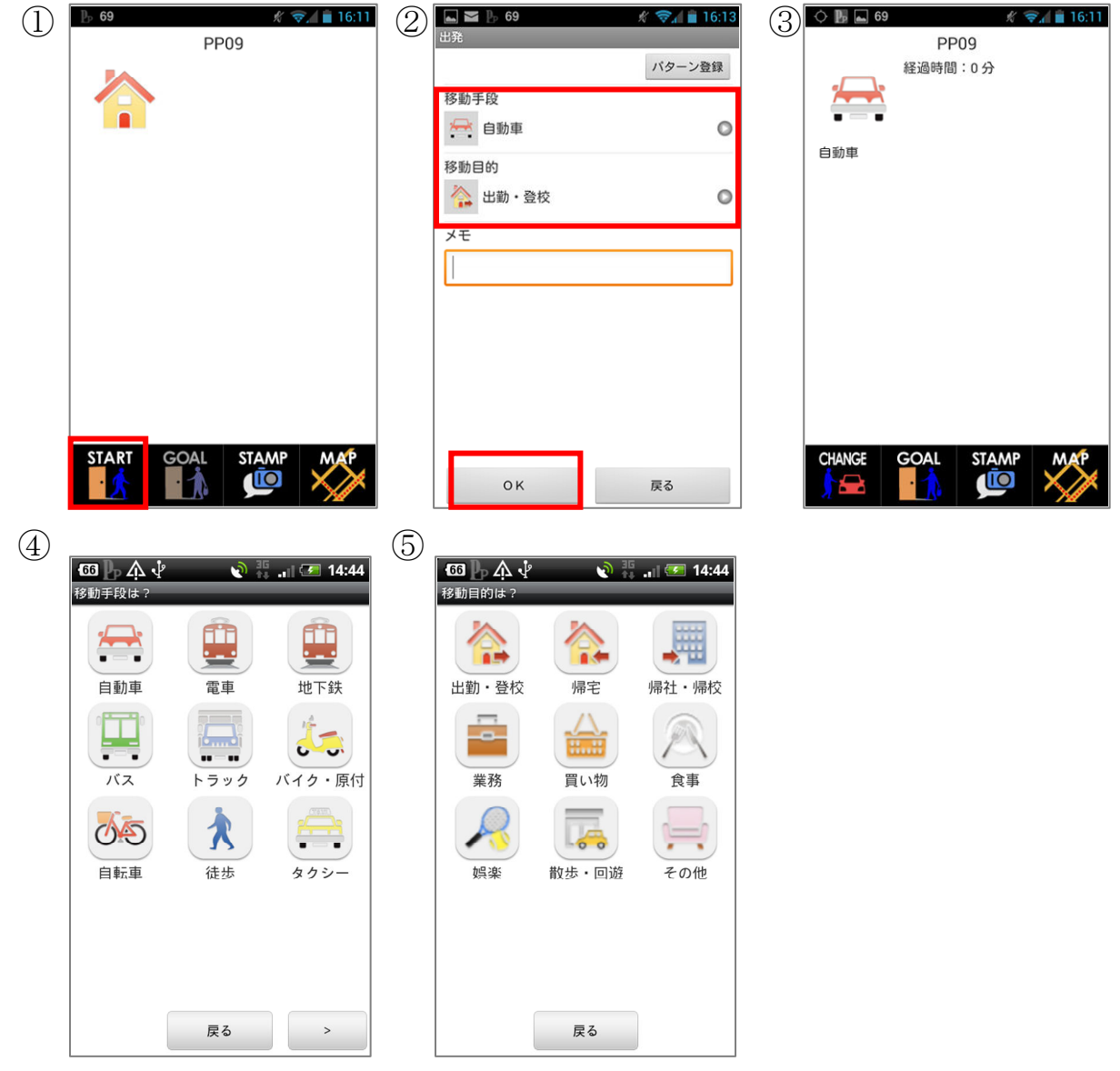

※④⑤は表示・非表示を設定できます

# 1.4. 移動手段変更の操作

◆ 目的地へ向かう途中に移動手段を変更した場合の操作を行います

- ①「変更(CHAGE)」ボタンをタップします
- ② 移動手段、移動目的を選択し、「OK」ボタンをタップします
- ③ ひきつづき位置情報が取得されます

移動中の画面は、変更した移動手段アイコンへ変化します。

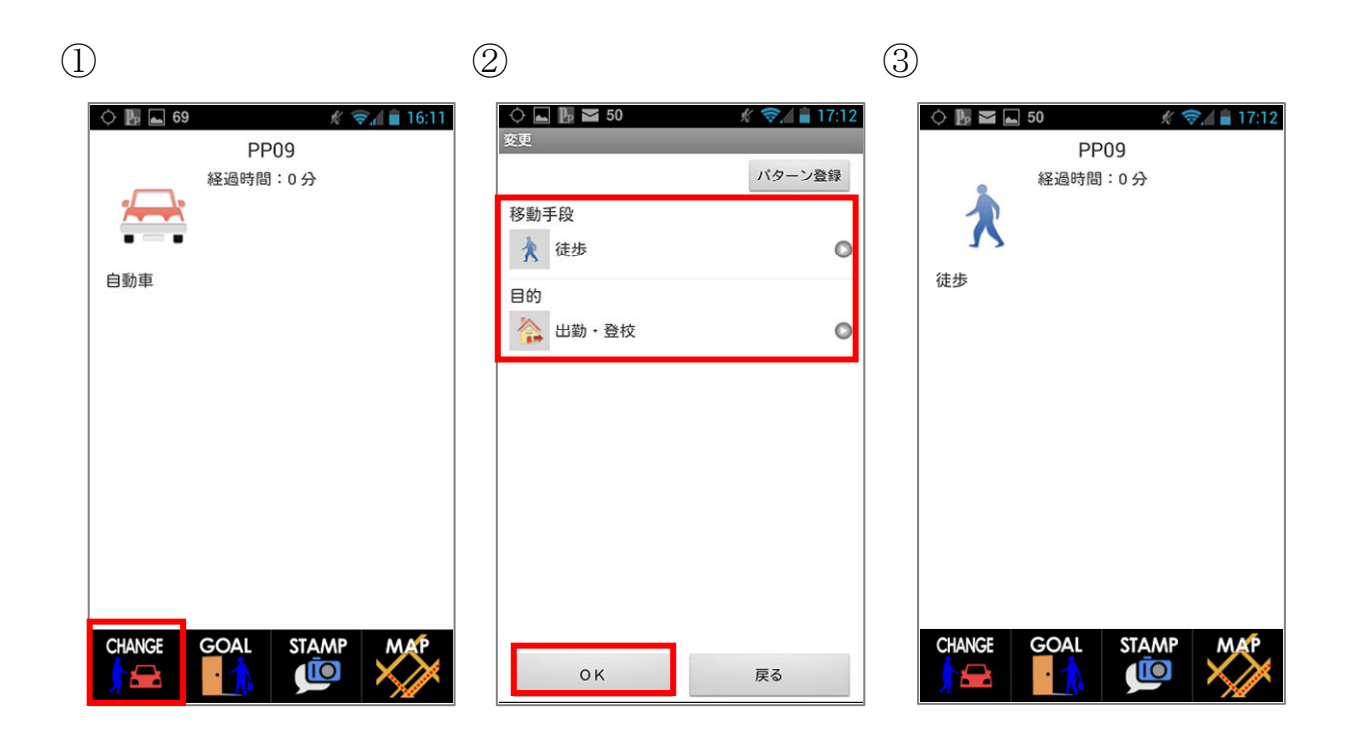

# 1.5. 到着の操作

## ◆ 「到着」操作を行います

- ①「到着(GOAL)」ボタンをタップします
- ② 到着時の位置を取得送信し、位置情報の取得を停止します 滞在中の画面に切り替わり、家のアイコンが表示されます。

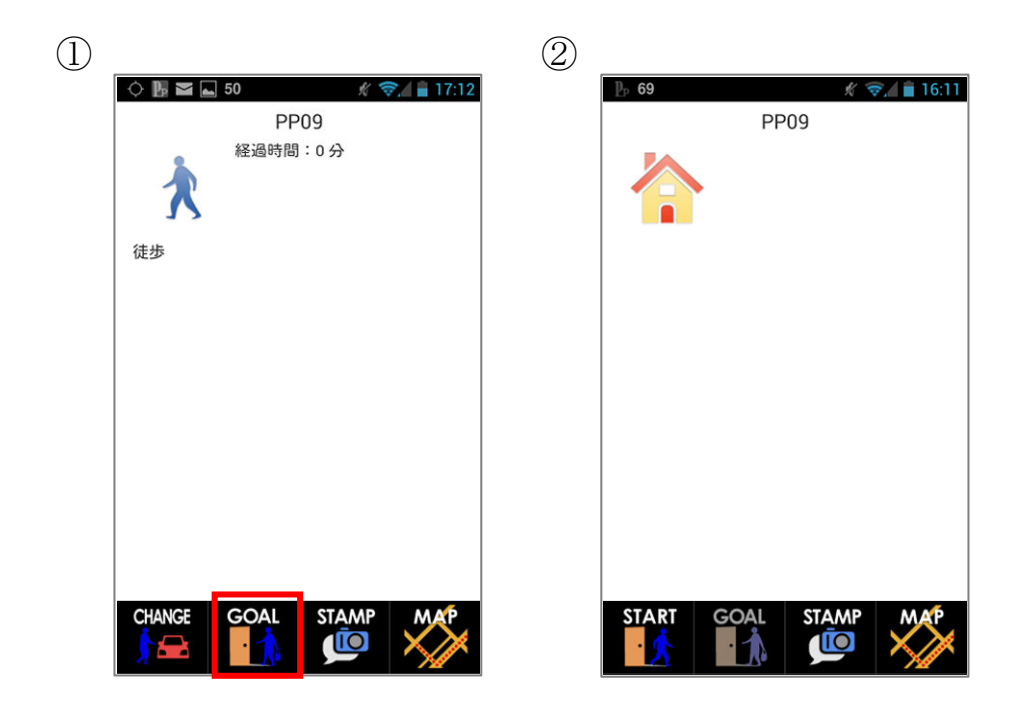

# 1.6. スタンプの操作

# ◆ 「スタンプ」操作を行います

- ①「スタンプ(STAMP)」ボタンをタップします
- ② 写真撮影を行う場合は「カメラ」ボタンをタップします
- ② カメラが起動するので、被写体に画面を合わせて撮影します
- ④ カテゴリを選択します
- ⑤ コメントの入力を行いたい場合はコメント入力欄をタップします キーボードが立ち上がりますので、入力し確定してください。
- ⑥「OK」ボタンをタップし、登録します

|   | PP09                                                        | 2 |                       |
|---|-------------------------------------------------------------|---|-----------------------|
| 4 | 小 小       35 、 (2 = 14:00)         カテゴリ <ul> <li></li></ul> | 5 | ・         ・         ・ |

#### 1.7. 現在地や移動ルートを確認する

#### ◆ 現在地、目的地、移動ルートを確認します

- ①「マップ(MAP)」ボタンをタップします
- ② マップ上には移動ルートが表示されます

マップには端末が GPS 測位した移動軌跡が表示されます。

矢印は、現在地を示します。 🔺 は、GPS で測位した位置データ、 📥 は、Network 測 位した位置データであることを示します。

□ 画面右上の「□□」ボタンをタップすると、地図の中心が現在地へ移動し、「現在地を マップの中心に表示しつづけます」とメッセージが表示されます。その後は現在地が更 新される度に地図の中心が移動します。

画面左上の「上G」ボタンをタップすると、地図の中心が出発操作で設定した目的地 の位置へ移動します。

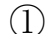

(2)

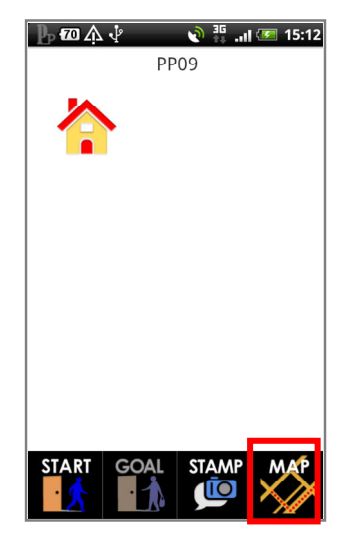

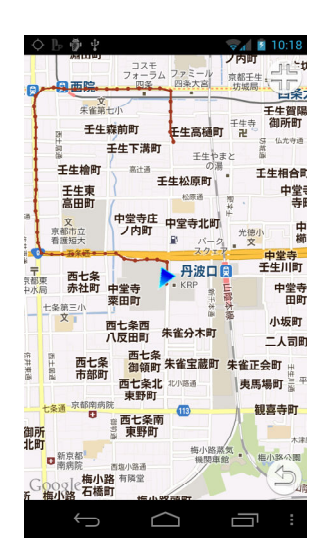

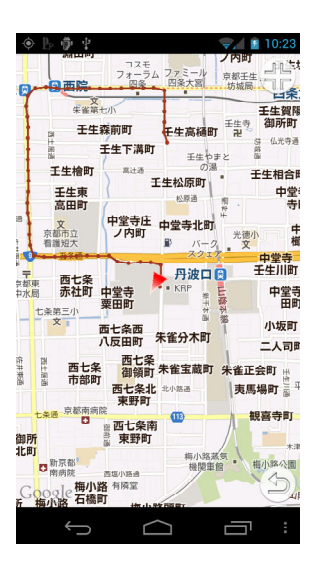

# ◆ マップの表示設定

マップ画面から端末の menu キーをタップし、「設定」を選択してください。

| 設定項目   | 設定内容      | 初期設定 |
|--------|-----------|------|
| マップモード | 道路地図      |      |
|        | 衛星写真      | •    |
| 最大表示期間 | 1 時間以内    |      |
|        | 2 時間以内    |      |
|        | 3時間以内     |      |
|        | 6時間以内     |      |
|        | 12 時間以内   |      |
|        | 24 時間以内   | •    |
|        | 48 時間以内   |      |
| 最大表示点数 | 250 個以下   |      |
|        | 500 個以下   |      |
|        | 1000 個以下  | •    |
|        | 2500 個以下  |      |
|        | 5000 個以下  |      |
|        | 10000 個以下 |      |
|        | 25000 個以下 |      |
| 測位点間距離 | 10m 以上    |      |
|        | 25m 以上    |      |
|        | 50m 以上    | •    |
|        | 100m 以上   |      |
|        | 250m 以上   |      |
|        | 500m 以上   |      |
| 許容誤差   | 25m 以下    |      |
|        | 50m 以下    | •    |
|        | 100m 以下   |      |
|        | 250m 以下   |      |
|        | 500m 以下   |      |
|        | 1000m 以下  |      |

# 1.8. パターン登録をする

# ◆ 出発操作(移動手段、移動目的)をパターン登録します

- ① 出発操作画面で、「移動手段」「移動目的」を設定します
- ② 画面右上の「パターン登録」をタップして登録します 登録できると「この操作をパターンとして追加しました」と表示されます。 操作パターンリスト(③)に出発操作が追加されます。

| $\bigcirc$                                                                                                    | (2)                              | )                                      | 3          |
|----------------------------------------------------------------------------------------------------|----------------------------------|----------------------------------------|------------|
| <ul> <li>▶ ◇ ≥ こ 36</li> <li>出発</li> <li>移動手段</li> <li>○ バス</li> <li>移動目的</li> <li>○ 買い物</li> <li>メモ</li> </ul> | <i>K 令人</i> 18:17<br>バターン登録<br>・ | ▶ ◊ ≥ 36     # ♥.4 ≥ 18:17       PP09  | ■ ● ○ ■ 36 |
| ок                                                                                                    | 戻る                               | バターンリストに登録しました<br>START GOAL STAMP MAP | BUG        |

# ◆ 変更操作(移動手段、移動目的)をパターン登録します

① 変更操作画面で、「移動手段」「この場所での目的」を設定します

## ② 画面右上の「パターン登録」をタップして登録します

登録できると「この操作をパターンとして追加しました」と表示されます。 操作パターンリスト(③)に変更操作が追加されます。

| $\bigcirc$                                                                                       | (2)                                 | )                                        | 3                                                                         |
|--------------------------------------------------------------------------------------------------|-------------------------------------|------------------------------------------|---------------------------------------------------------------------------|
| <ul> <li>◆ ▶ ■ ■ 35</li> <li>交更</li> <li>移動手段</li> <li>● 電車</li> <li>目的</li> <li>● 食事</li> </ul> | <i>作 マ.1</i> 単 18:18<br>バターン登録<br>● | ■ スクリーンショットを保存中<br>PP09<br>経過時間:0分<br>びス | ◆ ■ ■ 35<br>PP09<br>経過時間:1分<br>バターンリスト<br>バス/買い物<br>[変更]<br>電車/食事<br>[到看] |
| οκ                                                                                               | 戻る                                  | パターンリストに登録しました<br>CHANGE GOAL STAMP MAP  | CHANGE GOAL STAMP MAP                                                     |

## ◆ スタンプ操作(カテゴリ)をパターン登録します

- ① スタンプ操作画面で、「カテゴリ」を設定します
- ② 画面右上の「パターン登録」をタップして登録します
   登録できると「このカテゴリを、操作パターンとして追加しました」と表示されます。
   操作パターンリスト(③)にスタンプ操作が追加されます。
   ※スタンプのパターン登録は、メモ、カメラ画像の設定はできません。

| $\bigcirc$        | 2                           | 3                                                                   |
|-------------------|-----------------------------|---------------------------------------------------------------------|
| ◎ ┣ 四 介 ψ         | 09 ▶  ♠ ⊉   ⊾ ₡ ः .<br>PP09 | II                                                                  |
| カテゴリ<br>置い物<br>メモ |                             | <mark>パターンリスト</mark><br>[出発]<br>パス / 買い物<br>[変更]<br>電車 / 食事<br>[到着] |
|                   | このカテゴリでパターンリストは<br>ました      | [スタンプ]<br>買い物<br>閉じる                                                |
| ОК カメラ 戻る         |                             | START GOAL STAMP                                                    |

# 1.9. パターンリストからトリップ、スタンプ操作をする

## ◆ パターンリストから操作する

- ① メイン画面から端末の menu キーをタップし、「パターンリスト」を選択してください
- ② パターンリストから操作したいパターンを選択し、タップしてください
- ③ 操作の確認画面が表示されるので、「OK」をタップしてください
- ④ 操作が完了し、メイン画面の状態が切り替わります
   ※移動状態で「出発」パターンを選択した場合は、出発操作はできません。
   ※滞在状態で「変更」パターンを選択した場合は、変更操作はできません。
   ※滞在状態で「到着」パターンを選択した場合は、到着操作はできません。

(2)

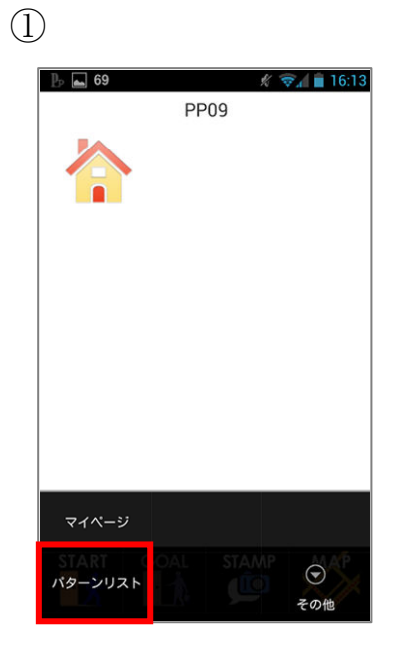

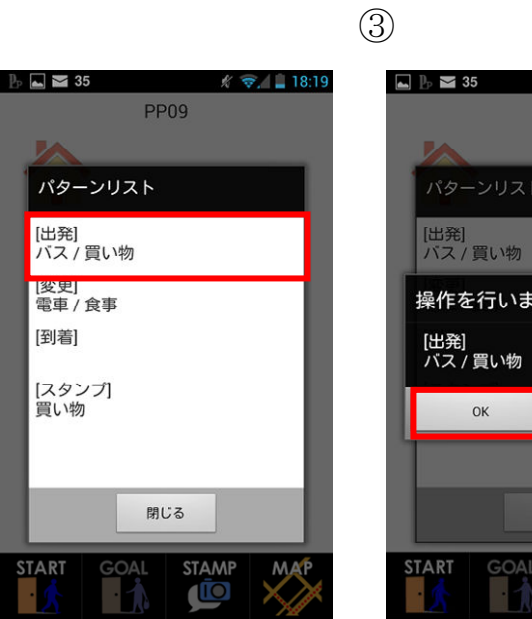

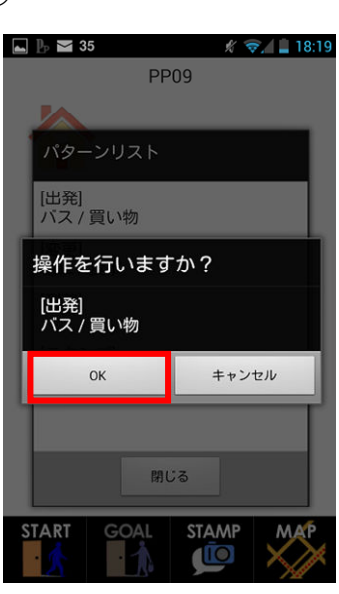

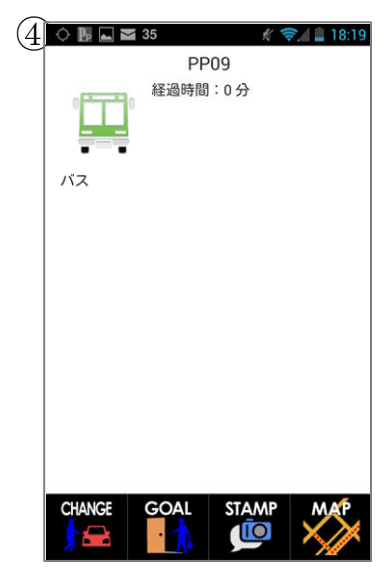

Trans Field

# 1.10. パターンリストを削除する

## ◆ パターンリストを削除する

- ① メイン画面から端末の menu キーをタップし、「パターンリスト」を選択してください
- ② パターンリスリストから、削除したいパターンをロングタップしてください
- ③「パターンを削除」をタップしてくだい、パターンリストから削除されます

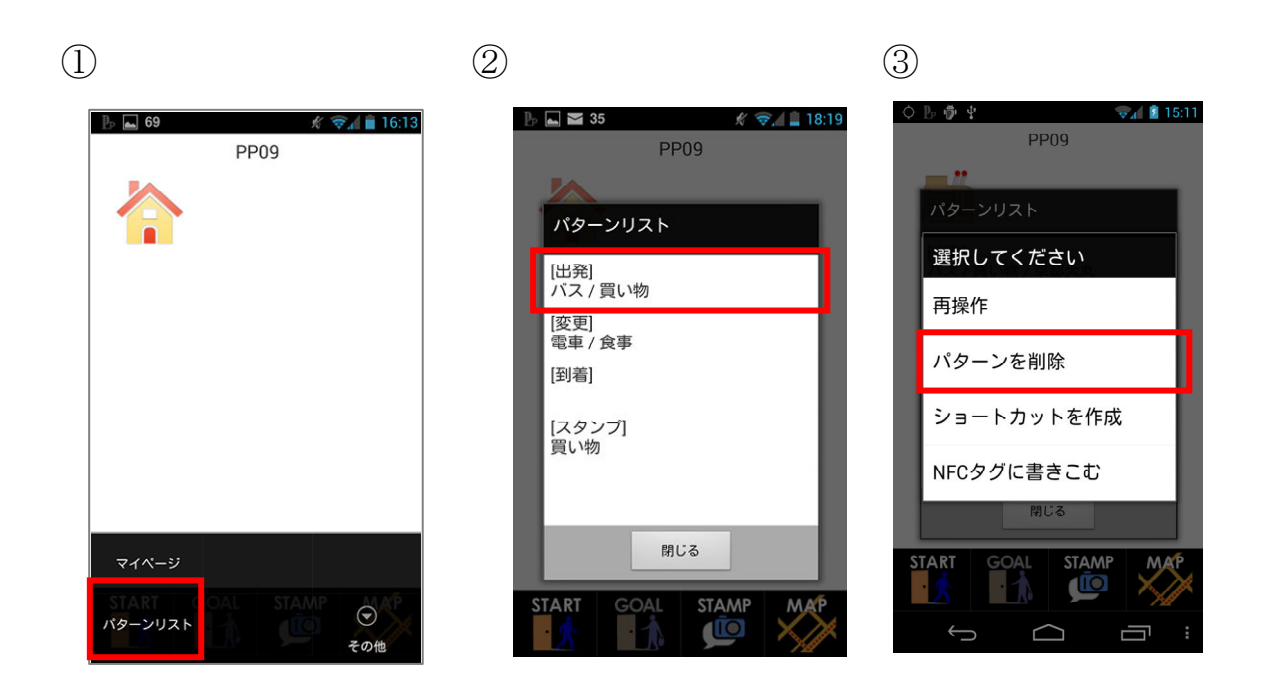

# 1.11. ショートカットを生成する

## ◆ 操作のショートカットを生成します

- ① メイン画面から端末の menu キーをタップし、「パターンリスト」を選択してください
- ② パターンリスリストから、ショートカットを生成したいものをロングタップしてください
- ③「ショートカットを生成」をタップしてください
- ④ ホーム画面にショートカットが生成されます

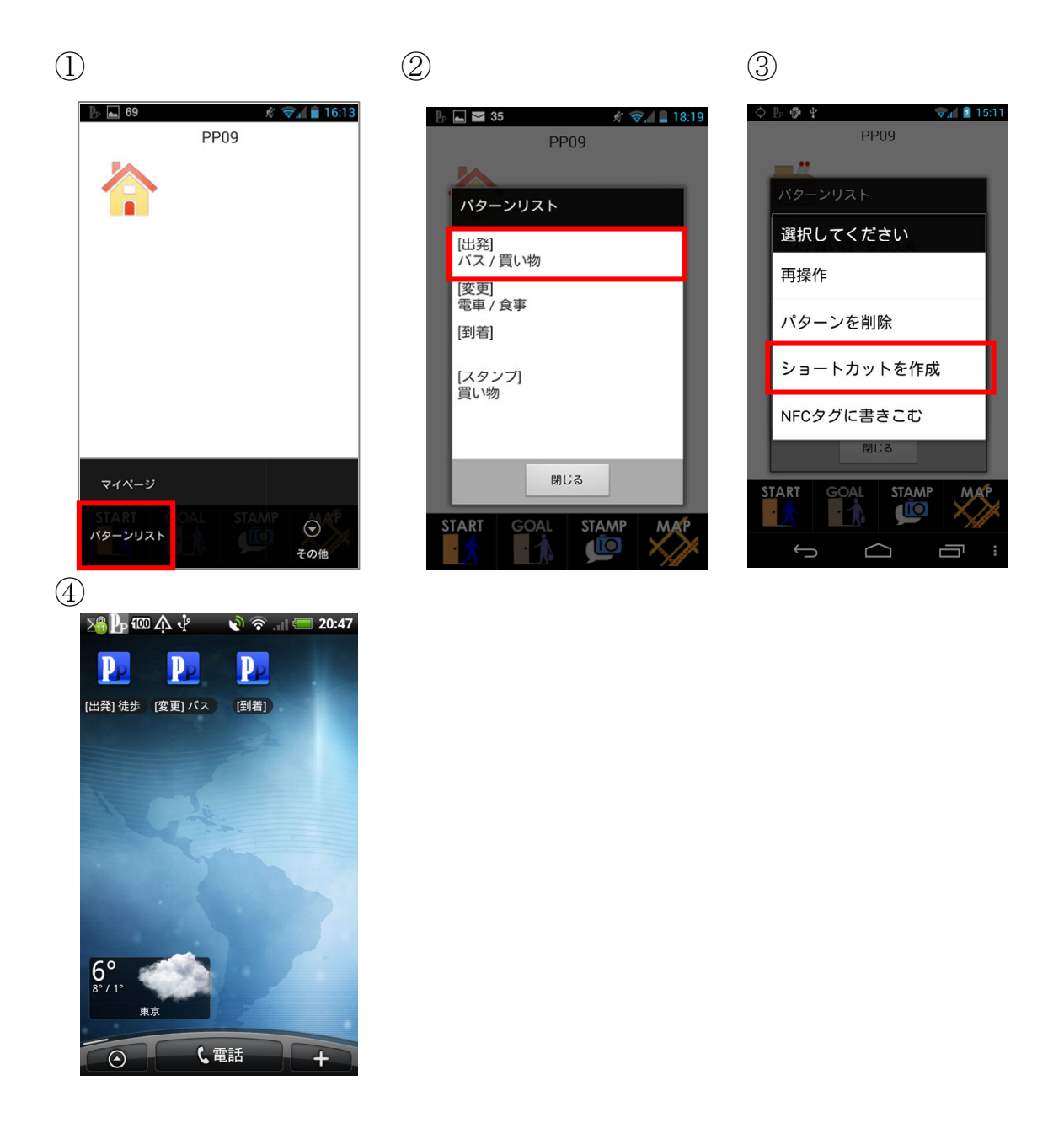

# 1.12. ショートカットからトリップ、スタンプ操作をする

## ◆ ショートカットから操作する

- ① ホーム画面のショートカットをタップしてください。
- 2 操作が完了し、アプリが立ちあがりメイン画面が表示されます。

※移動状態で「出発」パターンを選択した場合は、出発操作はできません。※滞在状態で「変更」パターンを選択した場合は、変更操作はできません。※滞在状態で「到着」パターンを選択した場合は、到着操作はできません。

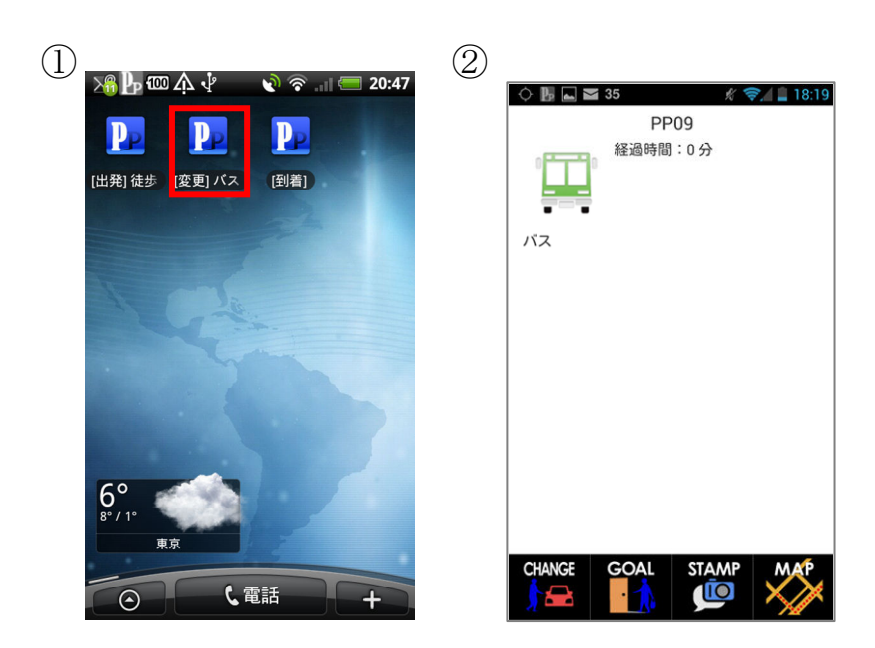

## 1.13. NFC タグに操作パターンを書き込む

## ◆ NFC タグに操作パターンを書き込みます

- ① メイン画面から端末の menu キーをタップし、「パターンリスト」を選択してください
- ② パターンリスリストから、書き込みたいパターンをロングタップしてください
- ③「NFC タグに書き込む」をタップしてください
- ④ NFC タグに端末をタッチしてください
   タグに書き込みが完了すると、「NFC タグに〇〇を書き込みました」と表示されます

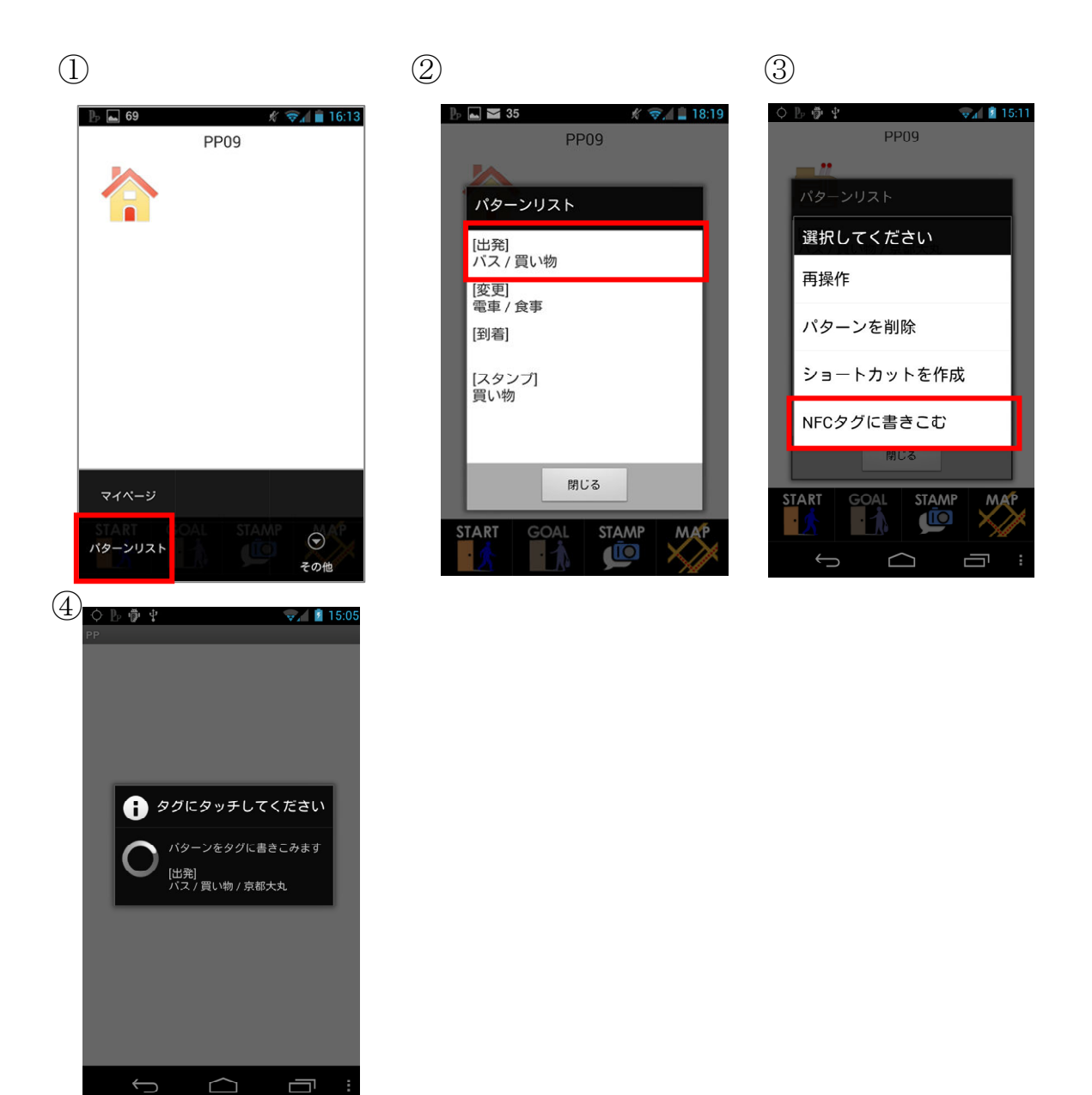

# 1.14. NFC タグにかざしてトリップ、スタンプ操作をする

## ◆ NFC タグに端末をかざして操作します。

- ① 操作パターンを書き込んだ NFC タグに端末をかざします。
- 2 操作が完了し、アプリが立ちあがりメイン画面が表示されます。

※移動状態で「出発」パターンを選択した場合は、出発操作はできません。※滞在状態で「変更」パターンを選択した場合は、変更操作はできません。※滞在状態で「到着」パターンを選択した場合は、到着操作はできません。

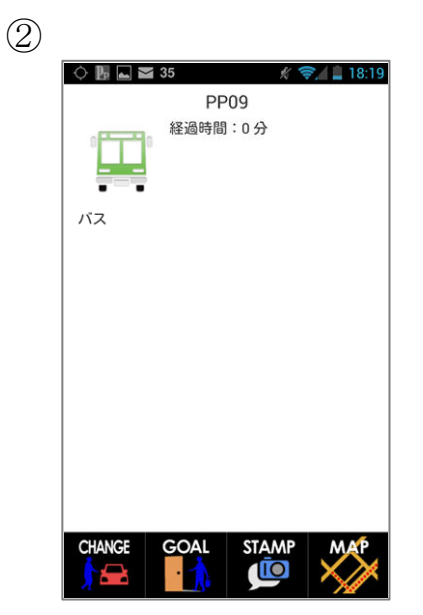

# 1.15. アプリケーションを終了させる

# ◆ アプリケーションを終了します

① メイン画面から端末の menu キーをタップし、「その他」を選択してください

②「アプリ終了」を選択してください

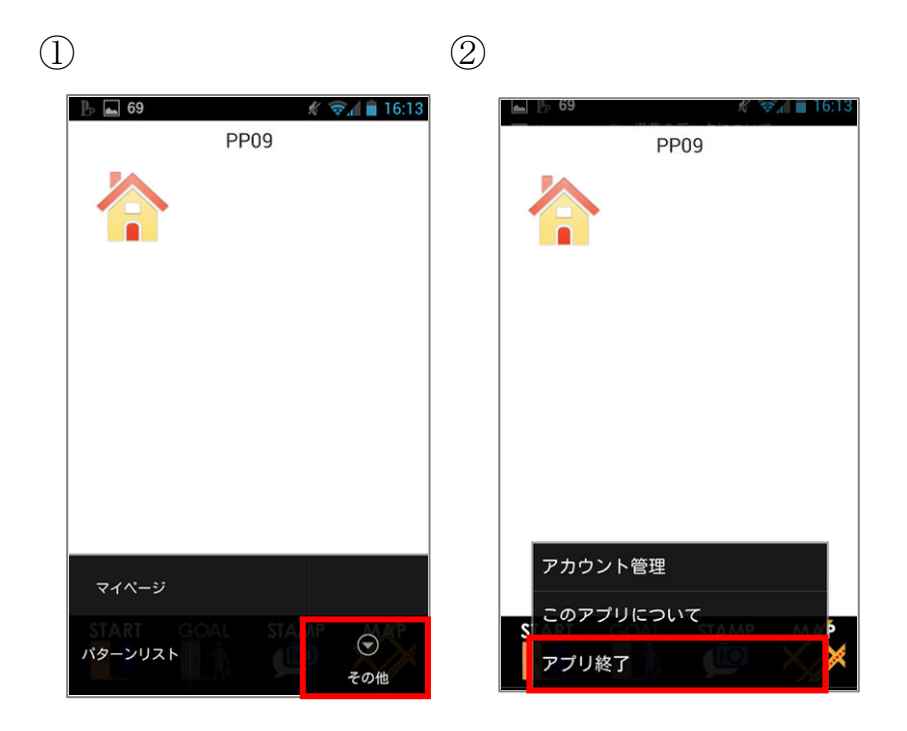